# Fc2の無料ホームページスペースの借用について

### 改訂 2014-05-30 三宅 節雄

1. 新規登録

以下のアドレスにアクセスして新規登録をクリックする。

http://web.fc2.com/

| ♦ FC2 ホームペ                | ージ 🙈                           | 週刊マクラー<br>ホンダ MP4<br>創刊            |                |          | ご ###まで精巧に再現! | - Kult |
|---------------------------|--------------------------------|------------------------------------|----------------|----------|---------------|--------|
|                           |                                |                                    | FC2ID          | ~JUJ 📒   | 73.Ut         | ana    |
| 新規登録                      | 広告なし!で                         | : 大容量! なの!                         | こ 無料!!         |          |               |        |
| FC2ID登録で即ご利用できます!         | FC2 木                          | -1-3-                              | 5)             |          |               | /-     |
| 🔒 ログイン                    | 「ホームページをすぐに作り<br>FC2ホームページだらすぐ | 」たい!」というあなたにぴったら<br>にあなただけのホームページが | 」!<br>新作成できます。 |          | GB 🚺 📋        | 1      |
| ご登録済みの方はこちらから             | 無料でご利用頂けますので                   | 2、是非お試し下さい!                        | 1100 66 66 7 0 |          | ~             |        |
| IBWEBをご利用の方は<br>コチラよりログイン | 広告表示な                          | د<br>ال                            |                | で気軽に     |               |        |
| ▶ FC2ホームページ               | で、四ホームページ                      | を開設できます                            | ろうの商           | 用利用可能    | t 📅           | 1      |
| ▼ FC2ホームページの特長            |                                |                                    |                | インなしで管理で | *ð            |        |
| 広告表示なし<br>たっぷり1GB         | ファイル容量は1                       | GB [                               | F              | TPに対     | 応!            |        |

メールアドレスおよび画像認証の文字を入力し仮登録する。
 認証文字はひらかなまたはカタカナで数字の読みを表示しているので数字で答える。

| FC2 ID                                                     | FC2トップ Langua                                                                                                    |
|------------------------------------------------------------|----------------------------------------------------------------------------------------------------|
| <ul> <li>FC2IDヘルブ</li> <li>利用規約</li> <li>た時い会わせ</li> </ul> | 『FC2 ホームページ』をご利用するためにFC2IDへの登録を行います。<br>既こFC2IDのアカウントをお持ちの方は、トップページからログインして<br>『FC2 ホームページ』の登録を行ってください。<br>FC2IDへご登録される前に <u>利用規約</u> をお読みになり、同意の上、ご利用ください。 |
| · 0100 (B1) (C                                             | メールアドレスの入力                                                                                                    |
|                                                            | 仮登録のメールを送信します。受信可能なメールアドレスを入力してください。<br>到着したメールに記載してあるURLをクリックすると、FC2ID本登録の画面へ進みます。                                                                         |
|                                                            | あなたのメールアドレス                                                                                                    |
|                                                            | 画像認証 ご自分のメールアドレスを入力しま                                                                                                    |
|                                                            | 不正な自動登録を防ぐため、画像認証を行います。<br>下の画像にひらかなとカタカナで数字が書いてあります。それを6桁の半角数字で入力してください。<br>(文字が読みにくい時は <u>こちら</u> をクリックすると画像が変わります。)                                      |
|                                                            | ナナロクハチモンナ いち                                                                                                    |
|                                                            | 数字の入力: 768271 この表示の場合にはこの様に入力します                                                                                                    |
|                                                            | 利用規約に同意しFC2IDへ登録する                                                                                                    |

3. FC2ID 仮登録完了

上の2行を入力したら登録するをクリックします

私はメールアドレスが miyake@nasuinfo.ne.jp で登録しましたので、『miyake@nasuinfo.ne.jp にメール を送信しました。メール受信後、本登録を行ってください。』と表示されるのでメールを確認する。 4. 『メール1』の確認

この度は、FC2IDにお申込みいただきありがとうございました。 仮登録が完了しました。FC2IDアカウントをお使いになるためには本登録が必要です。 以下のURLにアクセスし本登録手続きを進めてください。

<u>https://secure.id.fc2.com/signup.php?mode=signup&email=miyake%40nasuinfo.or.jp&pp=d8a4caae11a0</u> <u>57283dff50b2f69bc84e&lc=1</u> 上記 URL をクリックすると、電子メールの確認ページが開きます。ページが開かない場合は、上記のUR

Lをコピーし、ウェブブラウザのアドレス欄に貼り付けて Enter キーを押してください。 ご利用をお待ち申し上げます。 FC2, Inc.

5. メール確認ページから本登録をする

必要な情報を入力後、送信します。ここのパスワードは FC2 の会員ページのログオンに使います。 秘密の質問についても登録することをお勧めします。

| <ul> <li>FC2IDヘルブ</li> <li>利用規約</li> <li>たC2IDの新規登録に必要な情報を入力してください。情報はFC2ID登録法にも変更できます。</li> <li>メールアドレス</li> <li>Miyake@nasuinfo.or.jp</li> <li>バスワード(6~16女年の興歌年)</li> <li>バスワード(確認)</li> <li>(1)</li> <li>(1</li></ul> |          |                                                     | ★ FC2トップ Language                          |
|----------------------------------------------------------------------------------------------------|----------|-----------------------------------------------------|--------------------------------------------|
| 利用規約       FC21Dの新規登録に必要な情報を入力してください。情報は FC21D登録後にも変更できます。         メールアドレス       miyake@nasuinfo.or.jp         パスワード(6~16文字の典版字)       ・・・・・・         パスワード(確認)       ・・・・・・         1/スワード(確認)       ・・・・・・         1/スワード(確認)       ・・・・・・         1/スワード(確認)       ・・・・・・         1/3.2ワード(確認)       ・・・・・・         1/3.2ワード(確認)       ・・・・・・         1/3.2ワード(確認)       ・・・・・・         1/3.2ワード(確認)       ・・・・・・         1/3.2ワード(確認)       ・・・・・・         1/3.2ワード(確認)       ・・・・・・         1/3.2ワード(確認)       ・・・・・・         1/3.2ワードを忘れた場合でもスピーディに仮ログインでき、再設定できます。       この項目は任意登録ですが、登録を推奨します。         1/3.2ワードを忘れた場合でもスピーディに仮ログインでき、再設定できます。       ・・・・・・・・・・・・・・・・・・・・・・・・・・・・・・・・・・・・                                                                                                    | FC2IDヘルブ | ブロフィールの入力                                           |                                            |
| お聞い合わせ     メールアドレス     miyake@nasuinfo.or.jp       パスワード(6~16女年の残歌年)     ・・・・・・・・・・・・・・・・・・・・・・・・・・・・・・・・・・・・                                                                                                    | 利用規約     | FC2IDの新規登録に必要な情報を入力                                 | してください。情報はFC2ID登録後にも変更できます。                |
| バスワード(6~16文字の英歌字)       ・・・・・・         パスワード(確認)       ・・・・・・         住別       男住         秘密の質問の登録       全項目を埋め         秘密の質問を登録しておくと、バスワードを忘れた場合でもスピーディに仮ログインでき、再設定できます。       この項目は任意登録ですが、登録を推奨します。         秘密の質問       最初に飼ったペットの名前         質問の答え       IXXX<年年X                                                                                                    | お問い合わせ   | メールアドレス                                             | miyake@nasuinfo.or.jp                      |
| バスワード(確認)       ・・・・・・         性別       男性         地密の質問の登録       全項目を埋め         秘密の質問を登録しておくと、バスワードを忘れた場合でもスピーディに仮ログインでき、再設定できます。       この項目は任意登録ですが、登録を推奨します。         秘密の質問       最初に飼ったペットの名前         質問の答え       XXX<・年X・月 22・8                                                                                                    |          | バスワード(6~16文字の英数字)                                   | •••••                                      |
| 性別     男性       秘密の質問の登録     全項目を埋め       秘密の質問を登録しておくと、バスワードを忘れた場合でもスピーディに仮ログインでき、再設定できます。     この項目は任意登録ですが、登録を推奨します。       秘密の質問     最初に飼ったペットの名前       質問の答え     KXX     (3文字以上)       生年月日     XXXX<年X<月22<8                                                                                                    |          | バスワード(確認)                                           | •••••                                      |
| 秘密の質問の登録       全項目を埋め         秘密の質問を登録しておくと、バスワードを忘れた場合でもスピーディに仮ログインでき、再設定できます。       この項目は任意登録ですが、登録を推奨します。         秘密の質問       最初に飼ったべっトの名前         質問の答え       KXX         生年月日       XXXX 年 X 1月 22 18                                                                                                    |          | 他们                                                  | 男性                                         |
| 秘密の質問     最初に飼ったペットの名前       質問の答え     KXX       生年月日     XXXX 年 X 1月 22 18                                                                                                    |          | 秘密の質問の登録<br>秘密の質問を登録しておくと、バスワー<br>この項目は任意登録ですが、登録を打 | -ドを忘れた場合でもスピーディに仮ログインでき、再設定できます。<br>(契します。 |
| 11日の答え NXX (3文字以上)<br>生年月日 XXXX 年 X 1月 Z2 1日                                                                                                    |          | 秘密の質問                                               | 最初に飼ったペットの名前 💌                             |
| 生年月日 XXXX 年 X 1月 Z2 1 日                                                                                                    |          | 質問の答え                                               | KXX (3文字以上)                                |
|                                                                                                    |          | 生年月日                                                | XXXX = F X = 月 ZZ = B                      |
| 郵便斷号 XXXVZZ (ハイフン - 肥しで入力。例:7654321)                                                                                                    |          | 郵便番号                                                | XXY/ZZ (ハイフン - 開しで入力。例:7654321)            |

6. FC2ID の登録完了(画面)

FC2ID への登録が完了しました。 miyake@nasuinfo.or.jp 宛に FC2ID 登録情報の詳細を送信しました。 メールが届いていない場合は、迷惑メールフォルダをご確認ください。 また、誤ってメールを削除された場合は、お時間を空け再度お申込みください。 ニックネームは FC2USER641611HGS に設定されています。 プロファイル変更より、ニックネームの変更ができます。 引き続き FC2 ホームページのご登録を行うには、先に ユーザー情報の入力が必要です。 ここで FC2 の会員としての本登録が完了しメール 2 が送られてきます。 7. 『メール2』の内容

| この度は、FC2ID にお申し込みいただき、誠にありがとうございます。                     |
|---------------------------------------------------------|
| 以下がログイン情報です。大切に保管して下さい。                                 |
| ニックネームは FC2USER641611HGS に設定されています。                     |
| プロファイル変更より、ニックネームの変更ができます。                              |
| <u>https://secure.id.fc2.com/edit.php</u> ← ここをクリックします。 |
| メールアドレス: <u>miyake@nasuinfo.or.jp</u>                   |
| パスワード:********                                          |
| ログイン URL: <u>http://id.fc2.com/</u>                     |
| ID、パスワードを忘れたら?                                          |
| http://id.fc2.com/remind.php                            |

8. ホームページスペースの申し込み

上記の https://・・・・をクリックすると下記画面になるので、メールアドレスとパスワードを入力し、ログイン します。本登録で入力したパスワードは下記ログインだけに使用します。

# FC2 ID

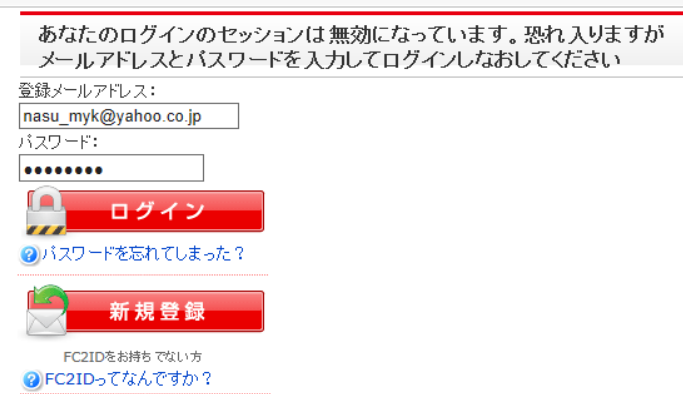

9. ユーザー情報の入力に進む

ログインすると下記画面になるので、サービスの追加をクリックしてホームページのサービスを申し込み ます。

| FC2 ID                                           |                |                        |     |
|--------------------------------------------------|----------------|------------------------|-----|
| ■ ようこそ FC2USER174378KJUさん                        | ,              | FC2トップ ログアウト Language  | ~   |
| <ul> <li>▶ FC2IDホーム</li> <li>◆ サービス追加</li> </ul> | 現在の FC2USER174 | 378KJUさん のFC2ID登録      | 内容  |
| ▼ FC2IDの編集                                       | ニックネーム         | FC2USER174378KJU       | 変更] |
| メールアトレス変更<br>パスワード変更<br>秘密の質問の登録                 | メールアドレス        | nasu_myk@yahoo.co.jp [ | 変更] |
| 祝田の夏福の豆蘇<br>プロファイル変更<br>詳細プロファイル変更               | パスワード          | ****                   | 変更] |
| 銀行・クレジット情報                                       | ·性知            | 男性 []                  | 変更] |
| アカノンドアンティビティ<br>退会申請                             | 居住国            | []                     | 変更] |
| <ul> <li>決済/FC2ポイント</li> <li>お問い合わせ</li> </ul>   | 都道府県           | []                     | 変更] |
| <ul> <li>・ リクエスト</li> </ul>                      | 詳細プロファイル       | ***** [確認/]            | 変更] |
| ▶ ヘルプ                                            |                |                        |     |

サービスの追加をクリックすると、次ページの画面になるので、ホームページのサービス追加をクリック する。

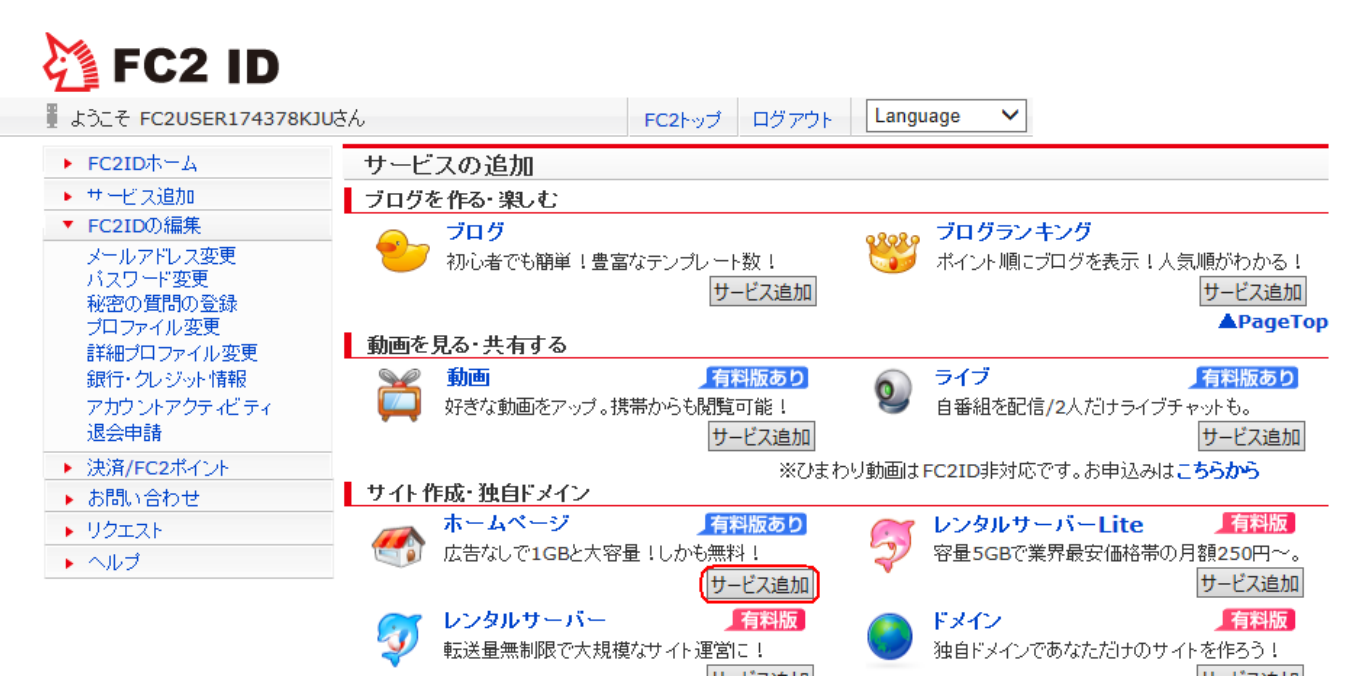

#### 10. ホームページの申込

有料版、無料版を選択する表示が出てきますが、無料版のホームページ(容量は1GB)を選んで下さい。 希望アカウント名は、ホームページの名前ですから、一応自分なりに考えて入力して下さい。但し何とい う名前でも既に他の人が使っていなければ登録できますが、既に登録済みの名前であれば赤文字で使えませ んと表示され、〇〇〇〇は使えますと表示されれば、皆さんのオリジナルアドレスとして登録できます。

有料の.jp ドメインを申し込むというボタンが有りますが、このボタンは押さないで、必須項目のみを入力します。

この必須とされている項目は必ず入力しますが、何を記載しても OK ですから、気にしないで同じ内容を 各項目に入力しても次へ進めます。

下記画面で必要な項目を入力後、送信します。**下記アカウント名は、他のユーザーが使用済みであれば、** 使えない旨表示されます。

|                                                                                                    | <b>貴方のホームページのアカ</b>                                                        | ウント名(名前)を自分で決めます、                                                                |
|----------------------------------------------------------------------------------------------------|----------------------------------------------------------------------------|----------------------------------------------------------------------------------|
| 一般(無料版)新規登録                                                                                                | ↓ すでに誰かが使用中                                                                | の場合には別のアカウント名にします                                                                |
| 希望アカウント名[必須]                                                                                               | http:// nasuyama .we<br>・半角数字およびアルファベット小文字のみで                              | b.fc2.com/ 🔮 nasuyamaは使えます<br>30文字以内(登録後はアカウント名は変更できません)                         |
| FTPパスワード <mark>(必須)</mark><br>以下の半角文字6文字以上20文字以下で入<br>カしてください。<br>・英字(大文字・小文字)<br>・数字<br>・記号(!@#\$%^&=?_~) | 以前はここに自分でパスワードな<br>有料の.jpドメインにするというボ<br>そのボタンを押さないで、他の必<br>FTP接続のためのパスワードは | ら入力することになっていたが、様式が変更になり、<br><mark>タンがある。</mark><br>須項目を埋めて、送信して下さい。<br>、後で確認します。 |
| FTPパスワード(再入力)[必須]                                                                                          |                                                                            |                                                                                  |
| ホームページのカテゴリー[必須]                                                                                           | ■ (後で変更可能です)                                                               |                                                                                  |
| ホームページのタイトル [必須]<br>※128文字以内                                                                               | XXXXXXXXXXXXXXXXXXXXXXXXXXXXXXXXXXXXXX                                     | (後で変更可能です)                                                                       |
|                                                                                                    | xxxxxxxxxxxxxxxxxxxxxxxxxxxxxxxxxxxx                                       | DŘODRODRODRODRODRODRO<br>VYVSV                                                   |

ここまでの入力で以下の登録情報が表示されます

| ▶ 管理画面トップ                                                                          | 登録情報     |                                                                                                    | 1 |
|------------------------------------------------------------------------------------|----------|----------------------------------------------------------------------------------------------------|---|
| <ul> <li>FTP情報</li> <li>ファイルマネージャー</li> <li>ディレクトリ</li> <li>ファイルのアップロード</li> </ul> | No Inage | 登山と低山登山の記録<br>http://nasuyama.web.fc2.com/<br>なる現本後後での後年の知道からないたいなかをおきつかれて再会いたいないかかい、<br>ないのの次以、<br>カテゴリ:12.趣味<br>々グ: |   |
| <ul> <li>55世紀(保設)と</li> <li>         ・登録情報の確認・変更     </li> </ul>                   | アカウント名   | nasuyama                                                                                                    |   |
| ▶ 有料版アップグレード                                                                       | サービスの種類  | 無料サービス [有料アップグレード]                                                                                                    |   |
| カデゴリ&ランキング                                                                         | ランキング情報  | 09/02 デイリー:ランキング外 (カテゴリ内:ランキング外)                                                                                      |   |
|                                                                                    |          | ✿ 含绿情報の詳細・変更                                                                                                    |   |

| FTP情報    |                                                                                      |  |
|----------|--------------------------------------------------------------------------------------|--|
| 最終ログイン日  |                                                                                      |  |
| 総ファイルサイズ | ■使用領域: 0 バイト (約 0.00 B )<br>■空き領域: 1,048,570,000 バイト (約 999.99 MB )<br>ファイルサイズデータの更新 |  |

この登録後メール3が送付されます。

## 10. 『メール3』の内容

\_\_\_\_\_ \_\_\_\_\_ このメッセージは、FC2WEB ホームページスペースより自動的に送信されています。このメールに心当た りのない場合やご不明な点がある場合は、 FC2 ホームページお問合せフォームよりご連絡ください。 【お問い合わせフォーム】<u>https://form1ssl.fc2.com/form/?id=68100</u> FC2 ホームページにお申し込みいただき誠にありがとうございます。 登録が完了しましたのでお客様の FTP 情報をお送りします。 このメールは大事に保管しておいてください。 サービスにログインするためには、以下の URL よりログイン後、 FC2 ホームページをクリックして管理画面へ進んでください。 ★FC2ID ログインページ http://id.fc2.com/ FTP 情報 + 【ホスト名】: nasuyama.web.fc2.com 【ユ ー ザ名】: nasuyama 【パスワード】: セキュリティー保護のため表示されません。 管理画面の「FTP 情報」からご確認ください。 おすすめ機能 ╋ FC2 ホームページを更に便利に使える機能をご紹介します! ★有料プランで保存容量 10GB に! http://web.fc2.com/fc2html/fc2pay\_top.html ★ホームページへのアクセスを解析してみませんか? http://analyzer.fc2.com/ ★多機能なアクセスカウンターが簡単に設置できる! http://counter.fc2.com/

★簡単アフィリエイト! http://affiliate.fc2.com/ 困ったときは

I

+

11. FTP 接続のパスワードの確認

メール3に FTP パスワードは『管理画面の「FTP 情報」からご確認ください。』と記載されて、ますから、 http://id.fc2.com/ヘログインして、下記 FC2 ホームページの管理画面に入る。

| FC2USER174378<br>プロフィールを確認 | KJUಕನ 🛔 マイページ       | テレーデ ゲーム一覧 | 🔀 メッセージ |
|----------------------------|---------------------|------------|---------|
| ▶ FC2IDホーム                 | 登録済サービス名            | 管理画面       | 登録解除    |
| ▶ サービス追加                   | FC2 ホームページ          |            | ×       |
| ▶ FC2IDの編集                 | FC2 カウンター 🏂 🔀       |            |         |
| ▶ 決済/FC2ポイント               | ②サービス箇所をドラッグすると、順   | 睡が入れ替わります  | *       |
| ▶ \$191\\今わ++              | ②登録不要サービスは常に表示されます。 |            |         |

続いて、FTP 情報の詳細・変更をクリック

| FTP情報              |                                                                                                |
|--------------------|------------------------------------------------------------------------------------------------|
| 最終ログイン日            | 2014-05-29 22:06:26                                                                            |
| FTP接続ロック           | FTP接続できます<br>>>設定変更はこちら                                                                        |
| 総ファイルサイズ           | ■使用領域: 360,141 バイト (約 351.70 Kb )<br>■空き領域: 1,073,379,859 バイト (約 1023.65 MB )<br>ファイルサイズデータの更新 |
|                    | ◆FTP情報の詳細·変更                                                                                   |
| ファイルマネージャー         |                                                                                                |
| 774<br><b>7</b> 71 | <sup>ルマネージャー</sup><br>レクトリの操作                                                                  |

**FTP** 接続ロックしないを有効にし、「設定変更する」をクリックすると、現在の **FTP** パスワードを **OFF** にする事ができます。**FTP** パスワードを **OFF** にするとパスワードが表示されます。

このパスワードは自動的に発行されたもので、確認の後記録しておきます。このパスワードは FTP 接続の設定に必要です。

| FTP情報         |                                                                                                    |
|---------------|----------------------------------------------------------------------------------------------------|
| 最終ログイン日       | 2014-05-29 22:06:26                                                                                            |
| FTP接続ロック      | ○ FTP接続ロックする ◎ FTP接続ロックしない<br>ホームページビルダーや FFFTPなどのFTPツールでファイルをアップロードする場合は<br>「FTP接続ロック」ない」に設定してください。<br>③定変更する |
| ホスト名(ホストアドレス) | nasuyama.web.fc2.com                                                                                           |
| ユーザー名         | Nasuyama                                                                                                    |
| 現在のFTPパスワード   | ON<br>こちらのスイッチをOFFにするとパスワードが表示されます。<br>コピーする場合もOFFにして下さい。                                                      |
| FTPパスワードの変更   | 自動発行してパスワードを変更する<br>自動でセキュリティ強度の高いパスワードに変更されます。<br>セキュリティ上、こちらのご使用を推奨します。<br>▶ 自分でパスワードを変更する                   |

12. FFFTP のダウンロードとインストール

FFFTP とは貴方のパソコンのホームページ・データを開設が許可されたインターネット・サーバーに転送 する(アップロードだけでなくダウンロードする)ためのツールの1つで、最も有名で数多くの皆さん?に使用 されているツールです。

私は仕事で、ftp サーバーからデータをダウンロードするために 20 年程前から FFFTP を使用してきました。当時から FFFTP は色んな ftp ツールのなかでは一番扱いやすいフリーソフトでした。

ホームページ・データを貴方のパソコンから FC2 のサーバーに送る為に、FFFTP を使用します。

現時点では、以下のアドレスに、最新バージョンが公開されていますので、取りあえずデフォルトで、言われたままの設定でインストールしましょう。

http://www.forest.impress.co.jp/library/software/ffftp/

13. FFFTPの設定

ここまでの操作で、あなたは fc2 のサーバーに貴方のホームページを作ることが許可されました。

そして、fc2 のサーバーにデーターを転送することも許可されています。しかし無条件でそのサーバーに貴方のホームページデータを送る事は出来ません、貴方のパソコンから fc2 のサーバーにデータをアップするためには、許可された条件で fc2 のサーバーにアクセスする必要があります。

そのために FFFTP の接続条件を設定します。

- まずFFFTPのアイコンをダブルクリックして下記左の画面で新規ホストをクリックします。次に右の画面で、 ①ホストの設定名:自分の覚えですから自由な名前を入力(私の場合は FC21 と入れました)
- ②ホスト名:メール3に記載されているホスト名(上記の例では nasuyama.web.fc2.com)
- ③ユーザ名:メール3に記載されているユーザ名(上記の例では nasuyama)
- ④パスワード:上記 11 の操作で確認したパスワード(以前はメール 3 に記載されていたが最近は未記載)
   ⑤anonymous:チェックを入れません
- ⑥ローカルの初期フォルダ:自分のパソコンのホームページのフォルダーの場所

(HP 勉強会に参加の皆さんの場合は、ほとんどの方が d:¥My-HP にしましたね) ⑦ホストの初期フォルダ:/

⑧最後にアクセスしたフォルダを次回の初期フォルダとする:チェックを入れません

|                                                                                                    | ホストの設定                                                                                                    |
|----------------------------------------------------------------------------------------------------|----------------------------------------------------------------------------------------------------|
| <ul> <li>■ FC2</li> <li>■ Multicense</li> <li>■ Tossu</li> <li>■ Tossu<td>基本       拡張       文字コード       ダイアルアップ       高度       暗号化       特殊機能         ホストの設定名(T)       ホスト名(アドレス)(N)         rc21       nasuyama web.fc2.com         ユーザー名(U)       パスワード/パスフレーズ(P)         nasuyama       ●●●●●●●●●       angnymous         ローカルの印期フォルダ(L)       ー         オストの初期フォルダ(B)      </td></li></ul> | 基本       拡張       文字コード       ダイアルアップ       高度       暗号化       特殊機能         ホストの設定名(T)       ホスト名(アドレス)(N)         rc21       nasuyama web.fc2.com         ユーザー名(U)       パスワード/パスフレーズ(P)         nasuyama       ●●●●●●●●●       angnymous         ローカルの印期フォルダ(L)       ー         オストの初期フォルダ(B) |
| 上記の設定後の画面が、右図になります、「基本」<br>の欄以外の項目は設定不要です。                                                                                                    | ■最後にアクセスしたフォルダを次回のネフリ期フォルダとする(E)           OK         キャンセル         ヘルプ                                                                                                    |

初回のアクセス時に暗号化云々がでますが、「はい」を選択すれば2回目からは出ません。

この設定で今回の勉強会のデータをアップしました!

#### http://nasumyk.web.fc2.com

にアクセスして見て下さい。HP 練習で作成したページが開きます。最下段のリンクも後日繋ぎます。